Complete an Intake Request (Non-Permitted Job)

Austin Build + Connect (AB+C)

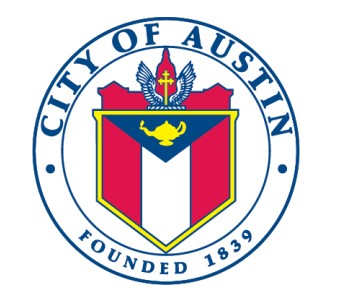

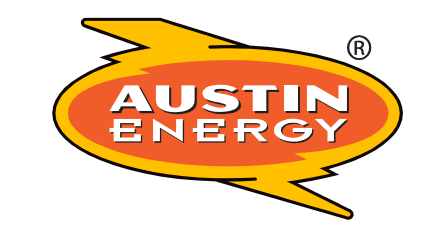

March 30, 2021

© 2021 Austin Energy

## Step 1. "Register a New Account"

- Use the City of Austin's Austin Build + Connect Portal to submit or check on your permits and fees.
- You will need to register with the City of Austin online in order submit your Design Intake Request (move to Step 2 if you already have a registered account). To register, go to <a href="https://abc.austintexas.gov">https://abc.austintexas.gov</a> and click on the "Register a New Account" link.

| Public Search allows a                | Austin Build + Connect (AB+C)      |                        | Login     |  |
|---------------------------------------|------------------------------------|------------------------|-----------|--|
| including case historie               | es (registration not required).    | User ID *              |           |  |
|                                       |                                    | josh.contreras@austine | nergy.com |  |
| Registered Users have                 | e the following capabilities :     | Password *             |           |  |
| <ul> <li>Apply for and Sel</li> </ul> | f-Assign Permits                   |                        |           |  |
| Pay for Permits a                     | nd Fees                            |                        |           |  |
| Schedule Inspect                      | ions                               |                        | Login     |  |
| View Status of yo                     | bur Permits, Inspections, and Fees |                        |           |  |
| • Sign up for Demo                    | intion Notifications               |                        |           |  |

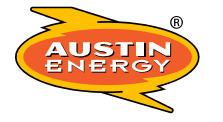

# Quick Tip

 You may want to familiarize yourself with the City's online process before starting the Design Intake process. Select the <u>Web Help</u> tab (top right of the screen when you've logged in). This will give you all the information you need to address your questions.

| Austin Build + Connect (AB+C)<br>Permit and Payment Portal | Sign Out Web Help Sign Contreras                                                                                                    |
|------------------------------------------------------------|----------------------------------------------------------------------------------------------------|
| Home                                                       |                                                                                                    |
| My Services                                                |                                                                                                    |
| Apply for Permits                                          | Austin Build + Connect (AB+C)                                                                                                    |
| Self Assign                                                | Public Search allows all users to research information about specific properties, including case histories (registration not required).                                                                                              |
| My Bills                                                   | Registered Users have the following capabilities :                                                                                                    |
| My Escrow Account                                          | Apply for and Self-Assign Permits                                                                                                    |
| My Inspections                                             | Pay for Permits and Fees     Schedule Inspections                                                                                                    |
| My Notifications                                           | <ul> <li>View Status of your Permits, Inspections, and Fees</li> <li>Sign up for Demolition Notifications</li> </ul>                                                                                                    |
| My Reports                                                 |                                                                                                    |
| My Profile                                                 |                                                                                                    |
| Change Password                                            | The City of Austin makes every effort to produce and publish the most current and accurate information possible. No warranties, expressed or implied, are provided for the data herein, utilization of the search facility indicates |
| Public Search                                              | understanding and acceptance of this statement by the user.                                                                                                    |
| Issued Construction Permits                                |                                                                                                    |
| Survey                                                     |                                                                                                    |

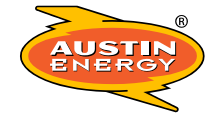

# Step 2. "Apply for Permits"

Once registered/logged in you will be taken to the Home Page. Here you will select "Apply for Permits."
 Please note the following steps are <u>NOT</u> for applying for your Electric Permit.

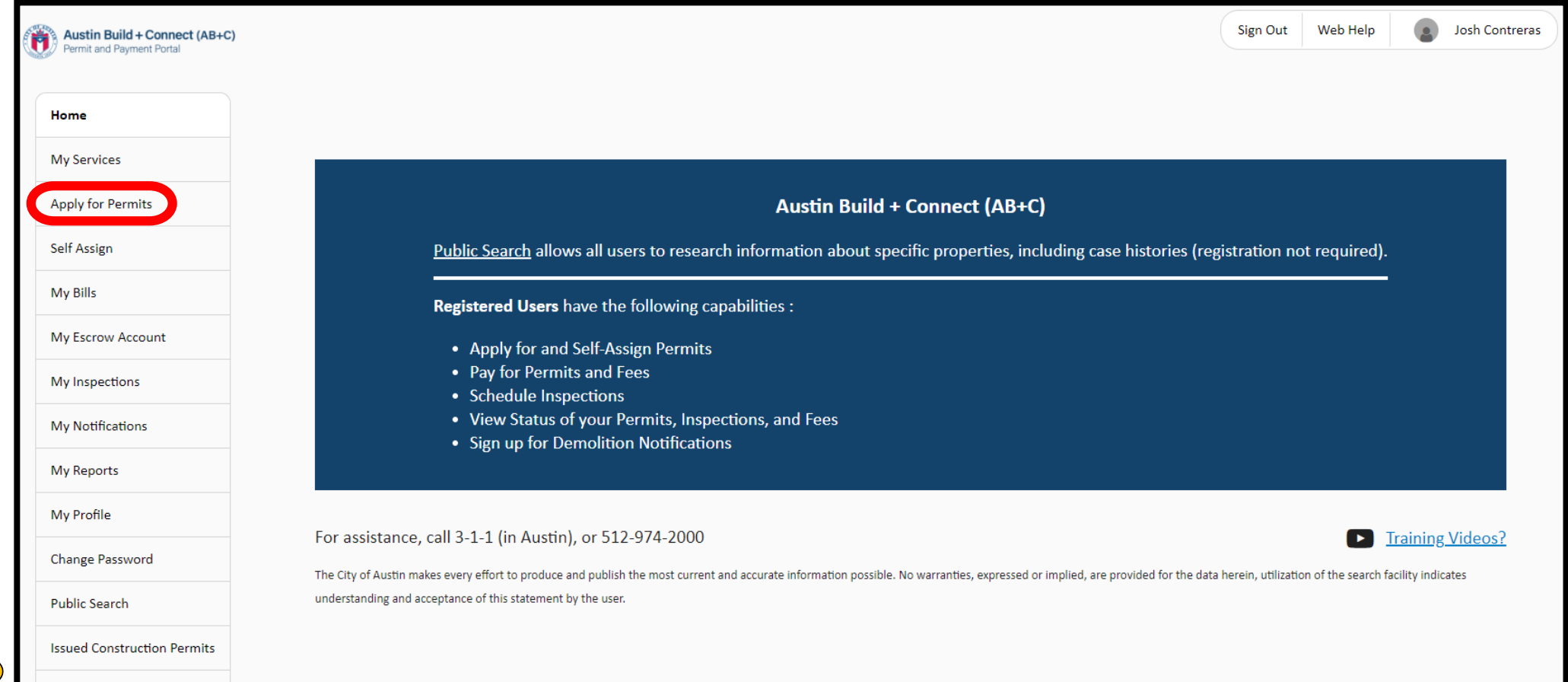

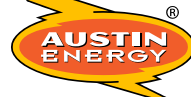

Survey

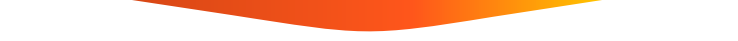

# Step 3. "Austin Energy Additional Services"

• Click on the arrow next to "Austin Energy Additional Services."

| Austin Build + Connect (AB+C | C)                         |    | ( | Sign Out | Web Help | Josh Contreras |
|------------------------------|----------------------------|----|---|----------|----------|----------------|
|                              |                            |    |   |          |          |                |
| Home                         | 1                          |    |   |          |          |                |
| My Services                  | Select Application         |    |   |          |          |                |
| Apply for Permits            | Select Application Type    |    |   |          |          |                |
| Self Assign                  | Austin Energy Additional S | 25 |   |          |          |                |
| My Bills                     | > Banner Permits           |    |   |          |          |                |
| My Escrow Account            | > Development Assistance C |    |   |          |          |                |
| My Inspections               | > Driveway / Sidewalks     |    |   |          |          |                |
| My Notifications             | > Electrical Permits       |    |   |          |          |                |
| My Reports                   | > Excavation               |    |   |          |          |                |
| My Profile                   | > Historic Review          |    |   |          |          |                |
| Change Password              | > Land Management          |    |   |          |          |                |
| Public Search                | > Mechanical Permits       |    |   |          |          |                |

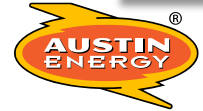

# Step 3 (cont.). "Austin Energy Additional Services"

• From the Austin Energy Additional Services list choose the service that you have been instructed to select by your AE Contact.

| Austin Build + Connect (AB+C |                                     | Sign Out | Web Help | Josh | Contreras |
|------------------------------|-------------------------------------|----------|----------|------|-----------|
|                              |                                     |          |          |      |           |
| Home                         |                                     |          |          |      |           |
| My Services                  | Select Application                  |          |          |      |           |
| Apply for Permits            | Select Application Type             |          |          |      |           |
| Self Assign                  | ✓ Austin Energy Additional Services |          |          |      |           |
| My Bills                     | > Design Intake                     |          |          |      |           |
| My Escrow Account            | > Field Ops Consult                 |          |          |      |           |
| My Inspections               | > Outages/Clearances                |          |          |      |           |
| My Notifications             | > Specialty Locates                 |          |          |      |           |
| My Reports                   | > Specialty Metering                |          |          |      |           |
| My Profile                   | > Banner Permits                    |          |          |      |           |
| Change Password              | > Development Assistance Center     |          |          |      |           |
| Public Search                | > Driveway / Sidewalks              |          |          |      |           |

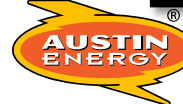

### Step 4. "Design Intake"

 For Design Intake you will choose the appropriate selection from the Design Intake list: Design Consult or Design Submission

| Austin Build + Connect (AB+C)<br>Permit and Payment Portal |                                  | s                                                                                                    | Sign Out       | Web Help         | Josh Contreras           |
|------------------------------------------------------------|----------------------------------|----------------------------------------------------------------------------------------------------|----------------|------------------|--------------------------|
|                                                            |                                  |                                                                                                    |                |                  |                          |
| Home                                                       | 1                                |                                                                                                    |                |                  |                          |
| My Services                                                | Select Application               |                                                                                                    |                |                  |                          |
| Apply for Permits                                          | Select Application Type          |                                                                                                    |                |                  |                          |
| Self Assign                                                | ✓ Austin Energy Additional       | Services                                                                                                    |                |                  |                          |
| My Bills                                                   | ✓ Design Intake                  |                                                                                                    |                |                  |                          |
| My Escrow Account                                          | A Design Consu<br>queue. Fees ma | t is to answer customer questions, provide order of magnitude estimates and any other items that the customer needs prior to the official Des<br>y apply. | sign Submissic | on which place p | projects into the Design |
| My Inspections                                             | A Design Submi                   | is an official request for a design of projects that are over 350 Amp Single-Phase or 225 Amp Three-Phase or are located in the downtown Net              | etwork area.   |                  |                          |
| My Notifications                                           | For projects our                 | side of these parameters, please submit an ESPA form to the One Stop business unit as directed on the top of the ESPA form.                               |                |                  |                          |
| My Reports                                                 | Design Con                       | <u>sult</u>                                                                                                    |                |                  |                          |
| My Profile                                                 | Design Sub                       | nission                                                                                                    |                |                  |                          |
| Change Password                                            | > Field Ops Consult              |                                                                                                    |                |                  |                          |
| Public Search                                              | > Outages/Clearance              | ;<br>                                                                                                    |                |                  |                          |

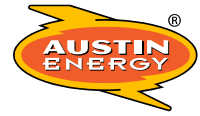

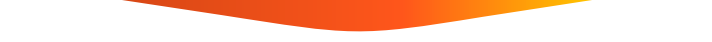

## Step 5. Follow AB+C Prompts to Completion

• From here you will follow the prompts on each page and give as much detail about your request to help Austin Energy best understand your needs

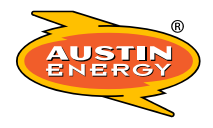

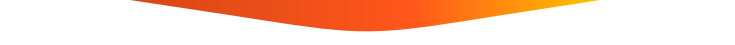

## **Post-Submission Information**

- Emails will be sent to you detailing next steps upon completing your Design Intake request.
- You will be assigned a Permit/Case# upon hitting the Submit button. Please reference this Permit/Case# in any correspondence with AE. You will also use this Permit/Case# when logging back in to the system to make payments or check on your request.
- Use the information provided in the Web Help tab if you have any questions or need help.
- PLEASE NOTE: This process is NOT applying for your Electric Permit. This is ONLY submitting your project to AE Design.

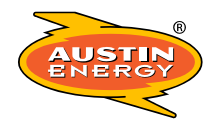

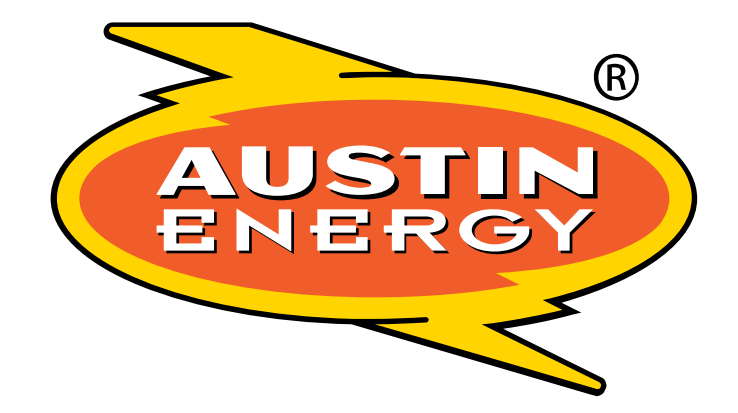

## Customer Driven. Community Focused.<sup>SM</sup>

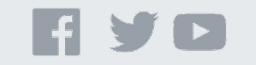

©2019 Austin Energy. All rights reserved. Austin Energy and the Austin Energy logo and combinations thereof are trademarks of Austin Energy, the electric department of the City of Austin, Texas. Other names are for informational purposes only and may be trademarks of their respective owners.